## GRADE COLUMN WITH A RUBRIC

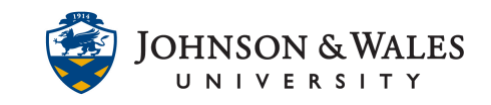

Rubrics created with the uleran rubric tool can be associated with specific grade columns. These can be <u>manually created</u> grade columns or, in some cases, Turnitin assignments that do not use a Turnitin specific rubric.

## Instructions

- 1. Select Grade Center and then Full Grade Center.
- Locate the column in the grade center that has the rubric attached that you wish to grade with. Click the **down arrow** next to the needs grading icon and select **View Grade Details**.

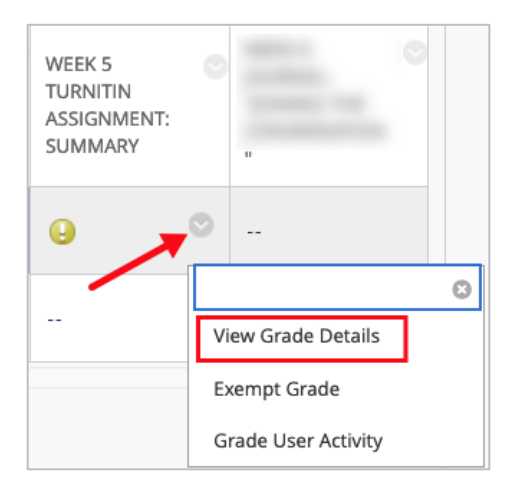

3. Click Edit Grade.

| Grade User Activity | Clear Grade | Edit Grade |
|---------------------|-------------|------------|

4. Select View Rubric.

| Current Grade Value |             |  |  |  |  |
|---------------------|-------------|--|--|--|--|
| -                   | View Rubric |  |  |  |  |

5. **Grid View** is the default view for viewing the rubric but you can select **List View** if preferred. Be sure to click the **Show Descriptions** box and/or **Show Feedback** box if desired.

## GRADE COLUMN WITH A RUBRIC

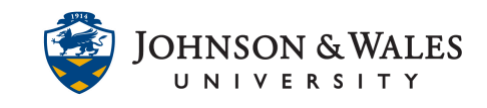

| Grid View List View                                                                                                    |            |
|----------------------------------------------------------------------------------------------------|------------|
| Show Descriptions Show Feedback                                                                                                    |            |
| Content / Adherence to Assignment                                                                                                    | 47 (47 000 |
| ○ Excellent 18 (18.00%)-20 (20.00%) points                                                                                                    | 17 (17.009 |
| Essay contains all of the requirements listed on the assignment checklist.                                                                                                    |            |
| ✓ Very Good 17 (17.00%) ∨ points                                                                                                    |            |
| Essay contains most of the requirements listed on the assignment checklist                                                                                                    |            |
| ○ Good 14 (14.00%)-15.8 (15.80%) points                                                                                                    |            |
| Essay contains some of the requirements listed on the assignment checklist.                                                                                                    |            |
| O Needs Improvement 12 (12.00%)-13.8 (13.80%) points                                                                                                    |            |
| Essay is missing several requirements listed on the assignment checklist                                                                                                    |            |
| O Needs Significant Improvement 0 (0.00%)–11.8 (11.80%) points                                                                                                    |            |
| Essay is a different genre and/or does not follow the assignment guidelines.                                                                                                    |            |
| Critical Thinking                                                                                                    |            |
|                                                                                                    | 19 (19.00% |
| * excellent 19 (19,00%) * points                                                                                                    |            |
| Excellent critical thinking skills are present, with in-depth analysis or expression of the topic and numerous insights provided.                                                                                                    |            |
| ○ <b>Very Good</b> 16 (16.00%)-17.8 (17.80%) points                                                                                                    |            |
| More and added at the to shift an encoder with an enclose a community of the tests and account to define second at a                                                                                                    |            |
| Very good critical thinking skills are present, with an analysis or expression of the topic and several insights provided.                                                                                                    |            |
| Very good critical thinking skills are present, with an analysis or expression of the topic and several insights provided.<br><b>Good</b> 14 (14.00%)–15.8 (15.80%) points<br>Some critical thinking skills are sent the upbylic or expression of the topic lader death, and few incident are provided.                                                                                                    |            |
| Very good critical thinking skills are present, with an analysis or expression of the topic and several insights provided.  Good 14 (14.00%)-15.8 (15.80%) points Some critical thinking skills present, though the analysis or expression of the topic lacks depth, and few insights are provided.  Needs Improvement 12 (12.00%)-13.8 (12.90%) points                                                                                                    |            |
| Very good critical thinking skills are present, with an analysis or expression of the topic and several insights provided.  Good 14 (14.00%)–15.8 (15.80%) points Some critical thinking skills present, though the analysis or expression of the topic lacks depth, and few insights are provided.  Needs Improvement 12 (12.00%)–13.8 (13.80%) points Minor critical thinking skills are present the analysis or expression of the topic is shallow, and few to no insights are provided.                                                                                                    |            |
| Very good critical thinking skills are present, with an analysis or expression of the topic and several insights provided.  Good 14 (14.00%)–15.8 (15.80%) points Some critical thinking skills present, though the analysis or expression of the topic lacks depth, and few insights are provided.  Needs Improvement 12 (12.00%)–13.8 (13.80%) points Minor critical thinking skills are present, the analysis or expression of the topic is shallow, and few to no insights are provided.  Needs Significant Improvement 10 (0.00%)–11.8 (11.80%) points                                                                                                    |            |
| <ul> <li>Very good critical thinking skills are present, with an analysis or expression of the topic and several insights provided.</li> <li>Good 14 (14.00%)–15.8 (15.80%) points</li> <li>Some critical thinking skills present, though the analysis or expression of the topic lacks depth, and few insights are provided.</li> <li>Needs Improvement 12 (12.00%)–13.8 (13.80%) points</li> <li>Minor critical thinking skills are present, the analysis or expression of the topic is shallow, and few to no insights are provided.</li> <li>Needs Significant Improvement 0 (0.00%)–11.8 (11.80%) points</li> <li>No critical thinking is evident, and no analysis or expression of the topic is presented.</li> </ul>                                                                                                    |            |
| <ul> <li>Very good critical thinking skills are present, with an analysis or expression of the topic and several insights provided.</li> <li>Good 14 (14.00%)–15.8 (15.80%) points</li> <li>Some critical thinking skills present, though the analysis or expression of the topic lacks depth, and few insights are provided.</li> <li>Needs Improvement 12 (12.00%)–13.8 (13.80%) points</li> <li>Minor critical thinking skills are present, the analysis or expression of the topic is shallow, and few to no insights are provided.</li> <li>Needs Significant Improvement 0 (0.00%)–11.8 (11.80%) points</li> <li>No critical thinking is evident, and no analysis or expression of the topic is presented.</li> </ul>                                                                                                    |            |
| <ul> <li>Very good critical thinking skills are present, with an analysis or expression of the topic and several insights provided.</li> <li>Good 14 (14.00%)–15.8 (15.80%) points</li> <li>Some critical thinking skills present, though the analysis or expression of the topic lacks depth, and few insights are provided.</li> <li>Needs Improvement 12 (12.00%)–13.8 (13.80%) points</li> <li>Minor critical thinking skills are present, the analysis or expression of the topic is shallow, and few to no insights are provided.</li> <li>Needs Significant Improvement 0 (0.00%)–11.8 (11.80%) points</li> <li>No critical thinking is evident, and no analysis or expression of the topic is presented.</li> <li>Organization</li> </ul>                                                                                                    | 17 (17 009 |
| Very good critical thinking skills are present, with an analysis or expression of the topic and several insights provided.         Good 14 (14.00%)–15.8 (15.80%) points         Some critical thinking skills present, though the analysis or expression of the topic lacks depth, and few insights are provided.         Needs Improvement 12 (12.00%)–13.8 (13.80%) points         Minor critical thinking skills are present, the analysis or expression of the topic is shallow, and few to no insights are provided.         Needs Significant Improvement 0 (00.00%)–11.8 (11.80%) points         No critical thinking is evident, and no analysis or expression of the topic is presented.         Organization         Excellent 18 (18.00%)–20 (20.00%) points                                                                                                    | 17 (17.009 |
| Very good critical thinking skills are present, with an analysis or expression of the topic and several insights provided.         Good 14 (14.00%)–15.8 (15.80%) points         Some critical thinking skills present, though the analysis or expression of the topic lacks depth, and few insights are provided.         Needs Improvement 12 (12.00%)–13.8 (13.80%) points         Minor critical thinking skills are present, the analysis or expression of the topic is shallow, and few to no insights are provided.         Needs Significant Improvement 0 (00.00%)–11.8 (11.80%) points         No critical thinking is evident, and no analysis or expression of the topic is presented.         Organization         Excellent 18 (18.00%)–20 (20.00%) points         Information is very organized with clearly constructed paragraphs or content. Essay is easy to read, view, and/or understand.                                                                                                    | 17 (17.009 |
| Very good critical thinking skills are present, with an analysis or expression of the topic and several insights provided.         Good 14 (14.00%)–15.8 (15.80%) points         Some critical thinking skills present, though the analysis or expression of the topic lacks depth, and few insights are provided.         Needs Improvement 12 (12.00%)–13.8 (13.80%) points         Minor critical thinking skills are present, the analysis or expression of the topic is shallow, and few to no insights are provided.         Needs Significant Improvement 0 (0.00%)–11.8 (11.80%) points         No critical thinking is evident, and no analysis or expression of the topic is presented.         Organization         Excellent 18 (18.00%)–20 (20.00%) points         Information is very organized with clearly constructed paragraphs or content. Essay is easy to read, view, and/or understand.         Very Good       17 (17.00%)       v points                                                                                                    | 17 (17.009 |
| Very good critical thinking skills are present, with an analysis or expression of the topic and several insights provided.         Good 14 (14.00%)–15.8 (15.80%) points         Some critical thinking skills present, though the analysis or expression of the topic lacks depth, and few insights are provided.         Needs Improvement 12 (12.00%)–13.8 (13.80%) points         Minor critical thinking skills are present, the analysis or expression of the topic is shallow, and few to no insights are provided.         Needs Significant Improvement 0 (0.00%)–11.8 (11.80%) points         No critical thinking is evident, and no analysis or expression of the topic is presented.         Organization         Excellent 18 (18.00%)–20 (20.00%) points         Information is very organized with clearly constructed paragraphs or content. Essay is easy to read, view, and/or understand.         Very Good       17 (17.00%)       v points         Information is well organized with clearly constructed paragraphs or content. There are some minor areas where information could be more organized. | 17 (17.009 |

When done grading with the rubric, a raw total will appear in the Raw Total box.
 Consider leaving meaningful feedback for the student in the Feedback to Learner box.

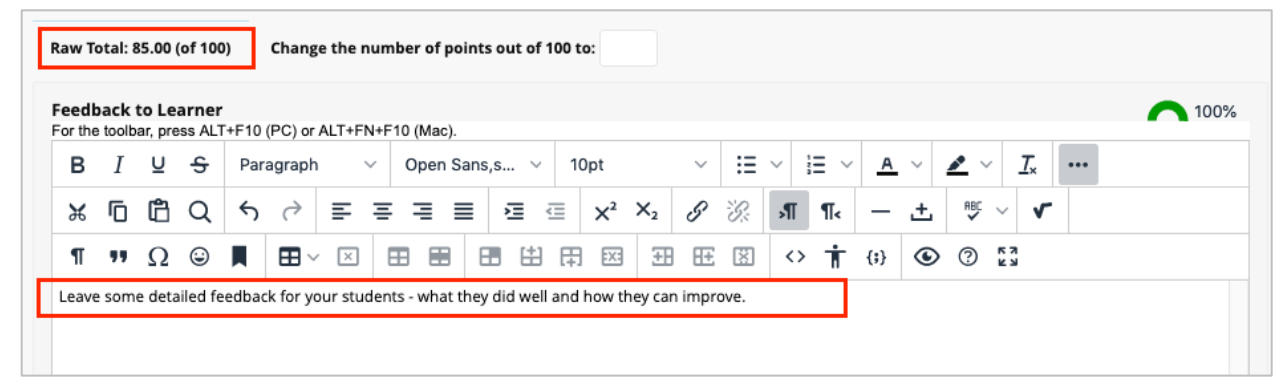

7. Scroll down the click Save.

## GRADE COLUMN WITH A RUBRIC

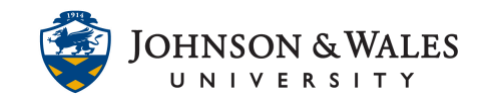

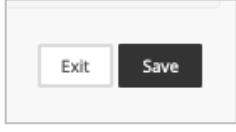

8. Under Grading Notes, click **Save** one more time.

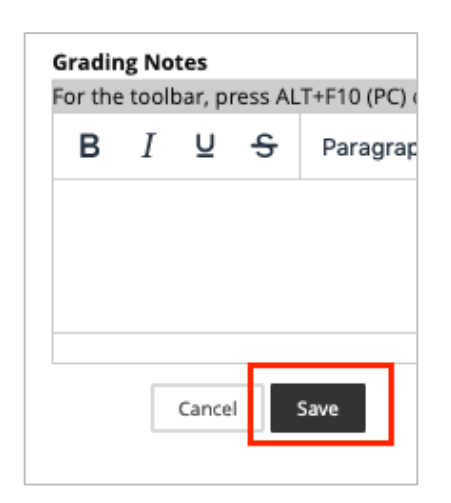

9. The score is recorded. Click Return to Grade Center to continue more grading.

| Attempts             | Manual Override Column Details     | Grade History |                   |                     |             |            |                         |
|----------------------|------------------------------------|---------------|-------------------|---------------------|-------------|------------|-------------------------|
| Date Created         | Date Submittee                     | d (or Saved)  | Value             | Actions             |             |            |                         |
| Oct 21, 2022 2:41:38 | PM Oct 21, 2022 2:4<br>(Completed) | 1:37 PM       | 85.00 View Rubric | Grade User Activity | Clear Grade | Edit Grade |                         |
|                      |                                    |               |                   |                     |             |            |                         |
|                      |                                    |               |                   |                     |             |            | Icon Legend             |
|                      |                                    |               |                   |                     |             |            |                         |
|                      |                                    |               |                   |                     |             |            |                         |
|                      |                                    |               |                   |                     |             |            | ←Return to Grade Center |
|                      |                                    |               |                   |                     |             |            |                         |